## Connessione alla rete wireless wifi-unipa-wpa con sistema Windows

- Aprire il "<u>Centro connessioni di rete e condivisioni</u>" in Windows: Premi Win+R (Esegui) digita control.exe /name Microsoft.NetworkAndSharingCenter e premi Invio
- Cliccare su Configura nuova connessione di rete

-

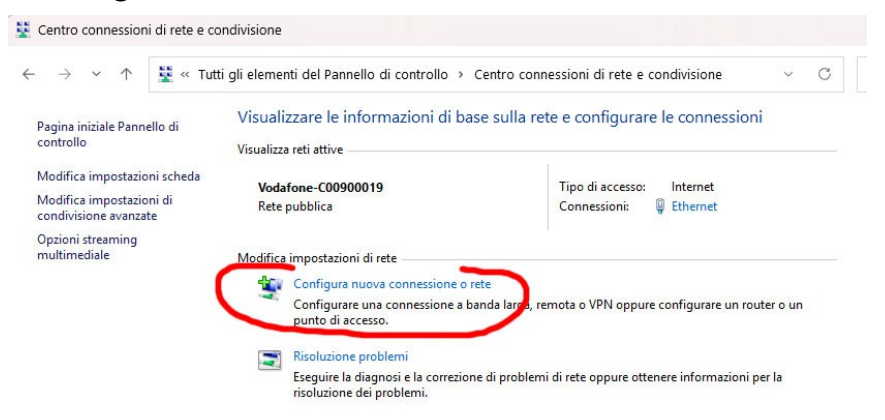

\_\_\_\_X

- Selezionare Connetti manualmente ad una rete wireless e cliccare su Avanti

| <ul> <li>✓ ½</li> <li>S</li> </ul>                                                                        | elezionare un'opzione di connessione                                                                                                    |                                                                                                    |                                   |
|----------------------------------------------------------------------------------------------------|----------------------------------------------------------------------------------------------------|----------------------------------------------------------------------------------------------------|-----------------------------------|
| S                                                                                                    | elezionare un'opzione di connessione Connessione a Internet E possibile configurare una connessione Configura una nuova rete Configura un nuovo rotter o punto di ac Configura un nuovo rotter o punto di ac Connesti manualmente a una rete wirelee Connetti manualmente a una rete wirelee Connessione a una rete aziendale E possibile configurare una connessione | a banda larga o remota a Internet.<br>cesso.<br>s<br>un nuovo profilo wireless<br>remota o VPN alla rete aziendale. |                                   |
|                                                                                                    |                                                                                                    | Avanti                                                                                                    | Annulla                           |
| Impostare la rete<br>Nome rete (SSID)<br>Autenticazione di<br>crittografia dati: A<br>e poi cliccare su A | secondo i seguenti pa<br>: wifi-unipa-wpa<br>rete: WPA2-ENTERP<br>ES<br>Avanti ← 🔮 connetti manualmen                                                                                                    | rametri:<br>RISE<br>nte a una rete wireless                                                                         | - ×                               |
|                                                                                                    | Immettere le infor                                                                                                    | mazioni relative alla rete wirel                                                                                    | less che si desidera aggiungere   |
|                                                                                                    | Nome di rete:                                                                                                    | C wifi-unipa-wpa                                                                                                    | ]                                 |
|                                                                                                    | Tipo di sicurezza:                                                                                                    | WPA2-Enterprise ~                                                                                                   |                                   |
|                                                                                                    | Tipo di crittografia:                                                                                                    | AES ~                                                                                                    |                                   |
|                                                                                                    | Chiave di sicurezza:                                                                                                    |                                                                                                    | Nascondi caratteri                |
|                                                                                                    | 🗹 Avvia questa con                                                                                                    | nessione automaticamente                                                                                            |                                   |
|                                                                                                    | Connetti anche s<br>Avviso: la selezio                                                                                                    | : la rete non sta trasmettendo<br>ne di questa opzione potrebbe compro                                              | omettere la privacy del computer. |
|                                                                                                    |                                                                                                    |                                                                                                    |                                   |
|                                                                                                    |                                                                                                    |                                                                                                    | Avanti Annulla                    |

- Scegliere Cambia impostazioni di connessione

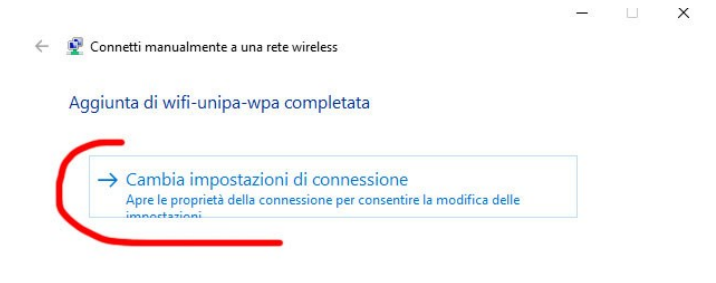

- Impostare la configurazione come da figure cliccando prima su **Sicurezza**, poi si **Impostazioni** ed infine su **Impostazioni avanzate** 

| wifi-unipa-wpa - Proprietà rete wireless                                          | × Proprietà PEAP                                                                                                    | × Impostazioni avanzate ×                                                                                                    |
|-----------------------------------------------------------------------------------|----------------------------------------------------------------------------------------------------|----------------------------------------------------------------------------------------------------|
| Connessione Sicurezza                                                             | Per la connessione:                                                                                                    | Impostazioni 802.1X Impostazioni 802.11                                                                                                    |
| Tipo di sicurezza: WPA2-Enterprise ~<br>Tipo di crittografia: AES ~               | Verifica l'Identità del server mediante convalida del certif Connetti ai server seguenti (esempi: srv1;srv2;.*\.srv3                                                                                                    | icato                                                                                                    |
| Scegliere un metodo di autenticazione di rete:<br>Microsoft: PEAP (Protected EAP) | Autorikà di certificazione radice attendibili:  AAC Certificazione radice attendibili: AC RAIZ FINNT-RCM Actalis Authenticazion Root CA Amazon Root CA 1 Amazon Root CA 3 Amazon Root CA 3 Amazon Root CA 4 Notifiche prima della connessione: Informa l'utente se l'identità del server non può essere ver | Attiva Single Sign On per la rete         Esegui immediatamente prima dell'accesso utente         Esegui immediatamente dopo l'accesso utente         Ritardo massimo (secondi):         10         Consenti visualizzazione di finestre di dialogo aggiuntive durante Single Sign On         La rete utilizza LAN virtuali separate per l'autenticazione computer e utente |
|                                                                                   | Selezionare il metodo di autenticazione:                                                                                                    |                                                                                                    |
| Impostazioni avanzate                                                             | Password protetta (EAP-MSCHAP v2) V C                                                                                                    | onfigura                                                                                                    |
|                                                                                   | <ul> <li>Abilita riconnessione rapida</li> <li>Disconnetti se il server non presenta TLV di cryptobinding</li> <li>Consenti privacy identità</li> </ul>                                                                                                    |                                                                                                    |
| OK Annulla                                                                        | ок                                                                                                    | Annulla OK Annulla                                                                                                    |

- Cliccare sempre su OK sino ad uscire dalla configurazione della rete wireless.

A distanza di rilevamento (oppure dal menu delle reti, selezionando la rete wifi-unipa) verranno chieste le credenziali di ateneo nome.cognome e la password.

| IN CASO DI PROBLEMI CONSULTARE LA PAGINA INFORMATIVA |  |
|------------------------------------------------------|--|
| Link                                                 |  |